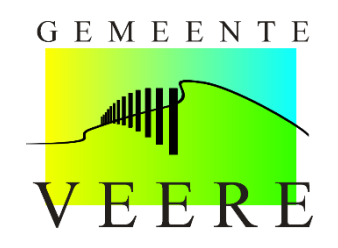

## Aanvraag Accommodatie-app

Dit is een instructie voor het aanvragen van de Accommodatie-app.

Om uw aanvraag te starten gaat u in uw internetbrowser naar: <a href="http://www.veere.nl/parkeervergunning">www.veere.nl/parkeervergunning</a>

Zodra u op de pagina bent klikt u op "Vraag uw parkeervergunning(en) aan". Zoals hieronder afgebeeld.

| Vraag uw parkeervergunning(er                                                                                                    | ı) aan                                                                                                    |
|----------------------------------------------------------------------------------------------------|----------------------------------------------------------------------------------------------------|
| et onderstaande scherm verschijnt op uw beeld<br>Jik hier om naar de app te gaan                                                                                                    | lscherm.                                                                                                    |
| Particulieren                                                                                                    | Bedrijven                                                                                                    |
| Bij gemeente Veere kunt u inloggen met uw DigiD. Voortaan kunt u met DigiD naar steeds n<br>DigiD staat voor Digitale Identiteit; het is een gemeenschappelijk systeem waarmee de over<br>DigiD aanvragen op <u>www.digid.nl</u> . Met uw DigiD kunt u bij steeds meer overheidsinstellinger | heer overheidsinstellingen op internet.<br>heid op internet uw identiteit kan verifiëren. U kunt zelf uw DigiD |
| Inloggen met DigiD                                                                                                    |                                                                                                    |
| Inloggen met gebruikersnaam en wachtwoord                                                                                                    |                                                                                                    |
| Inloggen met een eenmalige reset code                                                                                                    |                                                                                                    |

In dit scherm klikt u op "Particulieren". Daarna klikt u op "Inloggen met DigiD". Het onderstaande scherm wordt weergegeven.

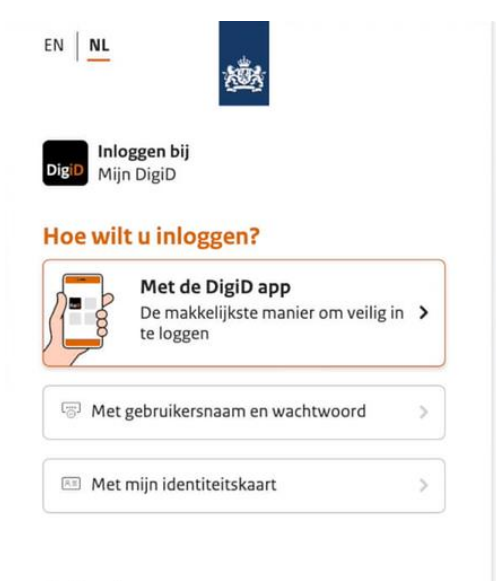

< Annuleren

Log in met uw DigiD.

U komt dan in de aanvraagomgeving. Hieronder ziet u een afbeelding van de aanvraagomgeving.

| U | J heeft geen producten. |           |  |  |  |
|---|-------------------------|-----------|--|--|--|
|   | Beschikbare producten   |           |  |  |  |
|   | Parkeerproducten        | Aanvragen |  |  |  |

Als u hier voor het eerst inlogt ziet u nog geen producten staan. Nadat u één of meerdere producten heeft aangevraagd, vindt u in dit scherm een overzicht van deze producten. Inclusief de status.

Klik nu op "Aanvragen". U ziet dan onderstaand scherm.

| Start        |                                                                                                    |
|--------------|----------------------------------------------------------------------------------------------------|
| Productkeuze | Hier start uw aanvraag voor het verkrijgen van uw vergunning.                                                                                    |
| Zonekeuze    | De einddatum van de vergunning is altijd 31 december. De prijs voor de vergunning geldt voor het hele jaar, ook als u later in het jaar instapt. |
| Periode      |                                                                                                    |
| Controle     | De VisiteMinuut-app en VisiteDag-app hebben geen einddatum.                                                                                      |
| Bewijslast   |                                                                                                    |
| Voertuig     | > Ga door naar de volgende stap.                                                                                                    |
| Samenvatting | Volgande stap >                                                                                                    |
| Validatie    |                                                                                                    |
| Financieel   | Bewaar aanvraag       Image: Stop en verwijder aanvraag                                                                                          |

Lees de begeleidende tekst en klik op "Volgende stap".

Start Kies uw product uit de lijst hieronder en klik op de knop "Volgende stap" Productkeuze Zonekeuze Periode Maak uw keuze: Controle Product / productgroep: Accommodatievergunning Bewijslast O Bewonersvergunning 2de woning, 1e kenteken 2eWONING ⊖ Jaarkaart D/E JAARKAART Voertuig . Samenvatting > Ga door naar de volgende stap. Validatie < Vorige stap Volgende stap > Financieel Bewaar aanvraag 
Stop en verwijder aanvraag

Het scherm dat hieronder is afgebeeld komt in beeld.

Kies uw product uit de lijst. U kunt één product kiezen per aanvraag. In dit voorbeeld vragen we een Accommodatie-app aan. Klik op "Volgende stap".

Het onderstaande scherm komt in beeld.

| Zonekeuze    | Selecteer het product dat u wilt a | aanvragen en druk op "Volgende stap". |
|--------------|------------------------------------|---------------------------------------|
| Controle     | Productgroep                       | Accommodatievergunning                |
| Bewijslast   | Beschikbare producten:             | O Accommodatie-app 1 kenteken ACCOM1  |
| Mark 1       |                                    | Accommodatie-app 2 kentekens ACCOM2   |
| voertuig     |                                    | Accommodatie-app 3 kentekens ACCOM3   |
| Samenvatting |                                    | Accommodatie-app 4 kentekens ACCOM4   |
| Validatie    |                                    | ○ Accommodatie-app 5 kentekens ACCOM5 |
| Financieel   | < Vorige stap                      | Rvolgende sta                         |

Kies het aantal kentekens dat u tegelijkertijd wilt laten parkeren. Klik op "Volgende stap".

U ziet het scherm dat hieronder is afgebeeld.

| Start        | Selecteer de zone waarvoor                                                                     | r u een aanvraag doet. Ga naar https://veere.nl/parkeerzones om te zien welke parkeerterreinen |  |  |
|--------------|------------------------------------------------------------------------------------------------|------------------------------------------------------------------------------------------------|--|--|
| Productkeuze | en gebieden tot een zone be                                                                    | ahoren.                                                                                        |  |  |
| Zonekeuze    | Wij toetsen, afhankelijk van de soort vergunning, of u aanspraak maakt op de betreffende zone. |                                                                                                |  |  |
| Periode      | Als Accommodatie-app: kies                                                                     | s een zone in uw vestigingsplaats (DOM=Domburg, VEE=Veere, ZOU=Zoutelande). Voor               |  |  |
| Controle     | Zone5DOM, Zone3VEE en 2                                                                        | Zone5ZOU geldt een dubbel tarief.                                                              |  |  |
| Bewijslast   | Als Accommodatie-app Dom                                                                       | iburg: als u gevestigd bent in Zone6DOM, mag u een aanvraag doen voor Zone3DOM of              |  |  |
| Voertuig     | Zone5DOM. Als u gevestigd                                                                      | bent in Zone7DOM, mag u een aanvraag doen voor Zone4DOM of Zone5DOM (dubbel tarief).           |  |  |
| Samenvatting |                                                                                                |                                                                                                |  |  |
| Validatie    | Zone / gebied:                                                                                 | O Zone2VEE Zone2VEE                                                                            |  |  |
| Financial    |                                                                                                | Cone3DOM Zone3DOM                                                                              |  |  |
| Financieei   |                                                                                                | O Zone3VEE Zone3VEE                                                                            |  |  |
|              |                                                                                                | Zone3ZOU   Zone3ZOU                                                                            |  |  |
|              |                                                                                                | O Zone4DOM Zone4DOM                                                                            |  |  |
|              |                                                                                                | O Zone5DOM Zone5DOM                                                                            |  |  |
|              |                                                                                                | O Zone5ZOU Zone5ZOU                                                                            |  |  |
|              | > Ga door naar de volgende s                                                                   | tap.                                                                                           |  |  |
|              |                                                                                                |                                                                                                |  |  |
|              |                                                                                                | Volgende stap >                                                                                |  |  |
|              | -                                                                                              |                                                                                                |  |  |
|              | 🕒 Bewaar aanvraag 🛄                                                                            | Stop en verwijder aanvraag                                                                     |  |  |

Kies de zone waarvoor u de Accommodatie-app aanvraagt. Dit kan alleen een zone zijn waar uw accommodatie is gevestigd.

U ziet hierna het onderstaande scherm.

| Start<br>Productkeuze<br>Zonekeuze      | U kunt de gewenste ingangsdatum wijzigen. Let op! Het is niet toegestaan om een datum in het verleden op te geven.<br>Een ingangsdatum in de toekomst leidt niet tot restitutie van een deel van het tarief van de vergunning. |
|-----------------------------------------|----------------------------------------------------------------------------------------------------|
| Periode                                 |                                                                                                    |
| Controle<br>Bewijslast<br>Voertuig      | Eerst mogelijke ingangsdatum: 17-02-2021       • Vanaf welke datum wilt u de vergunning in laten gaan?                                                                                                    |
| Samenvatting<br>Validatie<br>Financieel | Ga door naar de volgende stap.   Volgende stap   Volgende stap                                                                                                    |
|                                         | Bewaar aanvraag                                                                                                    |

De ingangsdatum is vooraf ingesteld en hoeft u niet aan te passen. Klik op "Volgende stap".

Het onderstaande scherm wordt zichtbaar op uw beeldscherm.

| Start<br>Productkeuze | Hieronder wordt de einddatum van de product(en) getoond. |                    |                           |  |
|-----------------------|----------------------------------------------------------|--------------------|---------------------------|--|
| Zonekeuze             |                                                          |                    |                           |  |
| Periode               | Ingangsdatum                                             | 17-02-2021         |                           |  |
| Controle              | Einddatum is automatisch bepaald                         | 31-12-2021         |                           |  |
| Bewijslast            | > Ga door naar de volgende stap.                         |                    |                           |  |
| Voertuig              |                                                          |                    | A to be the second second |  |
| Samenvatting          | < Vorige stap                                            |                    | volgegide stap >          |  |
| Validatie             |                                                          |                    |                           |  |
| Financieel            | Bewaar aanvraag Stop en v                                | verwijder aanvraag |                           |  |

De einddatum staat vast en kunt u niet aanpassen. Klik op "Volgende stap".

Hieronder ziet u een afbeelding van de pagina die u op uw beeldscherm krijgt.

| Start<br>Productkeuze<br>Zonekeuze | Voor de aanvraag van het proo<br>van mening bent dat u in aanm | duct ontvangen wij graag aanvullende informatie. Motiveer uw aanvraag en geef aan waarom u<br>herking komt voor dit product. |
|------------------------------------|----------------------------------------------------------------|----------------------------------------------------------------------------------------------------|
| Periode<br>Controle                | Het invullen van een motivatie is verp<br>verhuren.            | olicht. Leg uit wie u bent (hotel, B&B, particuliere verhuurder) en toon aan dat u recreatief mag                            |
| Bewijslast<br>Voertuig             | Motivatie:                                                     | Hotel onder de Duinen te Zoutelande. Dorpsweg 12.<br>Hotel met 3 kamers.                                                     |
| Samenvatting                       |                                                                | Resterend: 427                                                                                                    |
| Validatie                          | Upload het bewijsstuk waaruit                                  | blijkt dat u toeristisch mag verhuren.                                                                                       |
| Financieel                         | Upload bestand:                                                | Bewijslast vergunning.png 100% O                                                                                             |
|                                    | < Vorige stap                                                  | Volgende stap >                                                                                                    |
|                                    | 🗃 Bewaar aanvraag 📋 🗄                                          | Stop en verwijder aanvraag                                                                                                   |

Op deze pagina voegt u een motivatie toe. Dit houdt in dat u aangeeft waarvoor u de aanvraag doet. Geef zoveel mogelijk informatie.

Eigenaren van tweede woningen die schriftelijk kunnen aantonen dat zij legaal recreatief mogen verhuren, kunnen in aanmerking komen voor de Accommodatie-app. Upload dit schriftelijk bewijs onderaan in het scherm.

| Start<br>Productkeuze | Controleer of de onderstaande gegevens juist zijn. Als u akkoord bent klik dan op "Ja" en vervolgens op de knop "Volgende stap" |                                       |  |
|-----------------------|----------------------------------------------------------------------------------------------------|---------------------------------------|--|
| Zonekeuze<br>Periode  | Vergunningsoort:                                                                                                    | Accommodatie-app 3 kentekens (ACCOM3) |  |
| Controle              | Geldig vanaf:                                                                                                    | 17-02-2021                            |  |
| Bewijslast            | Geldig t/m:                                                                                                    | 31-12-2021                            |  |
| Voertuig              | Zone / gebied:                                                                                                    | Zone3ZOU                              |  |
| Validatie             | Kenteken(s):                                                                                                    | N.V.T.                                |  |
| Financieel            | Kosten:                                                                                                    | € 750,00                              |  |
|                       | Gaat u akkoord met deze gegevens?                                                                                               | ● Ja<br>○ Nee                         |  |
|                       | > Ga door naar de volgende stap.                                                                                                |                                       |  |
|                       | < Vorige stap                                                                                                    | Volgende stap >                       |  |
|                       | Bewaar aanvraag T Stop en v                                                                                                    | verwijder aanvraag                    |  |

Het hieronder afgebeelde scherm komt in beeld.

Controleer alle velden goed en vink "Ja" aan wanneer alle gegevens correct zijn. Klik nu op "Volgende stap".

Het hieronder weergegeven scherm komt in beeld.

| Start        |                                                                                                    |
|--------------|----------------------------------------------------------------------------------------------------|
| Productkeuze | De aanvraag en het document dat u zojuist heeft toegevoegd wordt door de gemeente gecontroleerd. U ontvangt een e-mail met instructie voor de vervolg stappen als de controle is afgerond. |
| Zonekeuze    | Klik op de knop "Terug" om de aanvraag te bewaren.                                                                                                    |
| Periode      |                                                                                                    |
| Controle     |                                                                                                    |
| Bewijslast   |                                                                                                    |
| Voertuig     | ← Terua                                                                                                    |
| Samenvatting |                                                                                                    |
| Validatie    |                                                                                                    |
| Financieel   |                                                                                                    |

Om de aanvraag af te ronden klikt u op "Terug".

U komt nu in het overzichtsscherm. Hier staat de aanvraag die u zojuist heeft ingediend. Dat scherm is hieronder afgebeeld.

|                             |                         |                 |                    |                | Welkom Dor         | npelaar, F (Floris) [Uitloggen] |
|-----------------------------|-------------------------|-----------------|--------------------|----------------|--------------------|---------------------------------|
| <u>Overzicht</u>            |                         |                 |                    |                |                    |                                 |
| U heeft geen p<br>─ Lopende | oroducten.<br>aanvragen |                 |                    |                |                    |                                 |
| Nummer                      | Product                 | Soort           | Aangemaakt         | Status         | Gewijzigd op       |                                 |
| A718                        | Parkeerproducten        | Nieuwe aanvraag | 17-2-2021 15:47:43 | In behandeling | 17-2-2021 15:49:17 | Open Verwijder                  |
| Beschikb                    | are producten           |                 |                    |                |                    |                                 |
| Parkeerprodu                | ucten                   |                 |                    |                |                    | Aanvragen                       |
|                             |                         |                 |                    |                |                    |                                 |

U bent voor nu klaar en kunt rechts boven in uw scherm uitloggen uit het systeem door op "Uitloggen" te klikken.

De gemeente beoordeelt uw aanvraag. Binnen drie werkdagen ontvangt u hierover een e-mail. Indien de aanvraag is goedgekeurd staat in de e-mail een link waarmee u weer inlogt in het systeem om uw aanvraag af te ronden. Hieronder ziet u een afbeelding van de e-mail.

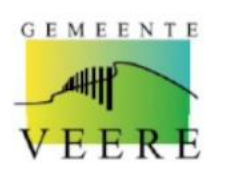

De heer J.K. Klaasen Scheldestraat 15 4374BM Zoutelande datum : 17 februari 2021 uw brief d.d. : uw kenmerk : behandeld door : CPB doorkiesnumme : 0118-555444 afdeling : Dienstverlening

onderwerp: Uw aanvraag parkeervergunning

Geachte heer J.K. Klaasen,

U heeft een aanvraag gedaan voor een parkeervergunning. Wij hebben uw aanvraag inclusief eventuele bewijsstukken beoordeeld. Ga naar <u>https://parkeren.veere.nl</u> om uw aanvraag af te ronden.

Heeft u nog vragen over deze brief of over het gebruik van uw vergunning dan kunt u contact opnemen met de Centrale Publieksbalie, telefoon 0118-555444.

Met vriendelijke groet, Burgemeester en wethouders van Veere, namens het college, hoofd afdeling Dienstverlening

Jeroen Viergever

Als u weer inlogt zoals eerder in deze instructie is omschreven, ziet u uw product staan. Dat overzicht is hieronder afgebeeld.

U heeft geen producten.

| Lopende      | aanvragen        |                 |                    |             |                    |                |
|--------------|------------------|-----------------|--------------------|-------------|--------------------|----------------|
| Nummer       | Product          | Soort           | Aangemaakt         | Status      | Gewijzigd op       |                |
| A761         | Parkeerproducten | Nieuwe aanvraag | 23-2-2021 14:20:04 | Gevalideerd | 23-2-2021 14:22:33 | Open Verwijder |
| Beschikb     | are producten    |                 |                    |             |                    |                |
| Parkeerprodu | ucten            |                 |                    |             |                    | Aanvragen      |

Klik op "Open".

Volg de stappen in het proces. U komt in een betaalmodule terecht.

U bent klaar en kunt rechts boven in uw scherm uitloggen uit het systeem door op "Uitloggen" te klikken.

Na betaling ontvangt u een e-mail met de inloggegevens en kunt u gebruik maken van de app. Op de volgende pagina ziet u een afbeelding van de e-mail.

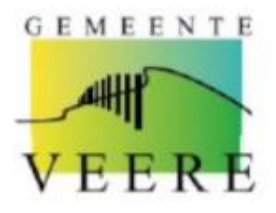

De heer F. Dompelaar

datum : 17 februari 2021 uw brief d.d. : uw kenmerk : ons kenmerk : P702 behandeld door : CPB doorklesnummer : 0118-555444 afdeling : Dienstverlening

onderwerp: Uw Accommodatie-app

Geachte heer F. Dompelaar,

U heeft een account aangevraagd op de Accommodatie-app. In deze brief krijgt u nadere informatie over uw account.

## Inloggegevens

Meldnummer: 10052

Pincode: 1234

## Gegevens vergunning

Maximum aantal kentekens: 3 (drie) tegelijkertijd actief

Geldig in zone: Zone3DOM

Geldigheid vergunning: 17-02-2021 t/m 31-12-2021

Ga naar https://parkeren.veere.nl/DVSportal om uw Accommodatie-app te gebruiken.

Ga naar https://yeere.nl/parkeerzones om te zien welke terreinen tot Zone3DOM behoren.

Heeft u nog vragen over deze brief of over het gebruik van uw vergunning dan kunt u contact opnemen met de Centrale Publieksballe, telefoon 0118-555444.